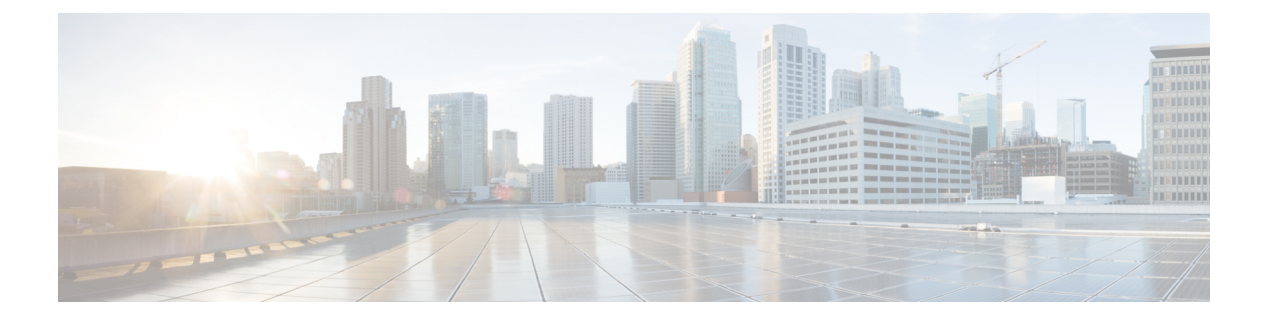

# クラスタの管理

#### 表1:機能の履歴

| 機能名                              | リリース情報                                                                                      | 説明                                                                                                    |
|----------------------------------|---------------------------------------------------------------------------------------------|----------------------------------------------------------------------------------------------------|
| Cisco vManage ペルソナ<br>ベースのクラスタ構成 | Cisco IOS XE リリース<br>17.6.1a<br>Cisco SD-WAN リリース<br>20.6.1<br>Cisco vManage リリース<br>20.6.1 | ペルソナに基づいてサーバーを識別<br>することにより、クラスタへの Cisco<br>vManage サーバーの追加を簡素化し<br>ます。ペルソナは、サーバーで実行<br>されるサービスを定義します。 |

Cisco vManage クラスタは、少なくとも3つの Cisco vManage サーバーで構成されます。これら のサーバーは、ネットワーク内の Cisco SD-WAN エッジデバイスを管理します。クラスタ内の Cisco vManage サーバーは、サーバーで実行されているサービスに基づいて特定の機能を実行 します。このようにして、クラスタは Cisco vManage サーバー間で情報を共有しながら、サー バー間でワークロードを分散します。拡張性の推奨事項については、Cisco SD-WAN コント ローラの互換性マトリックスおよびサーバーの推奨事項[英語]で、ご使用のリリースの「Server Recommendations」を参照してください。

[Administration] > [Cluster Management] ウィンドウを使用して、Cisco vManage クラスタを作成し、関連するタスクを実行します。

Cisco vManage リリース 20.6.1 以降、各 Cisco vManage サーバーにはペルソナがあります。ペル ソナは、Cisco vManage のインストール後、Cisco vManage サーバーが最初に起動したときに決 まり、サーバーで実行されるサービスが定義されます。サーバーのペルソナは、サーバーの存 続期間中持続し、変更できません。サーバーは、クラスタに追加する前にペルソナを持ってい る必要があります。ペルソナの詳細については、「Cisco vManage Persona およびストレージデ バイス」を参照してください。

クラスタ内でのサーバーの役割は、そのペルソナによって異なります。Cisco vManage サーバーは、次のいずれかのペルソナを持つことができます。

 コンピューティングとデータ:アプリケーション、統計、構成、メッセージング、および 調整に使用されるサービスを含む、Cisco vManage に必要なすべてのサービスが含まれます。

- コンピューティング:アプリケーション、構成、メッセージング、および調整に使用されるサービスが含まれます。
- ・データ:アプリケーションと統計に使用されるサービスが含まれます。
- Cisco vManage クラスタのガイドライン (2ページ)
- •利用可能なクラスタサービスの表示 (3ページ)
- Cisco vManage サーバーのクラスタ IP アドレスの設定 (3 ページ)
- Cisco vManage サーバーのクラスタへの追加 (5ページ)
- Cisco vManage を監視するための統計データベースの設定 (8ページ)
- Cisco vManage サービス詳細の表示 (9ページ)
- Cisco vManage パラメータの編集 (10 ページ)
- 設定データベースのログイン情報の更新 (11ページ)
- Cisco vManage のダウングレード (12 ページ)
- Cisco vManage クラスタのアップグレード  $(13 \, ^{\sim} \overset{\sim}{i})$
- vManage プロセスの手動再起動 (16 ページ)
- クラスタからの Cisco vManage ノードの削除 (18 ページ)

## Cisco vManage クラスタのガイドライン

次のガイドラインは Cisco vManage クラスタに適用されます。

- Cisco vManage クラスタのすべてのメンバーを同じデータセンターに配置することをお勧めします。
- Cisco vManage クラスタのすべてのメンバーの IP アドレスが同じサブネットに存在することをお勧めします。
- Cisco vManage クラスタインターフェイスは、トランスポートインターフェイスと同じにしないことをお勧めします。Cisco vManage リリース 20.9.1 以降、これは強制的になります。この設定を行おうとすると、Cisco vManage にエラーメッセージが表示されます。
- クラスタインターフェイスは外部からアクセスできないようにする必要があります。
- Cisco vManage クラスタ IP アドレスへのアクセスは、同じクラスタ内の Cisco vManage インスタンスに制限されます。
- Cisco vManage クラスタのメンバーは、タイムスタンプに依存してデータを同期し、デバイスの稼働時間を追跡します。この時間依存データの正確さを保つため、クラスタ内のCisco vManage サーバーの時刻を変更する必要がある場合は、クラスタ内のすべてのCisco vManage サーバーで同じ変更を行います。
- ・3 ノードクラスタ展開では、系統的な障害が発生できるのは1つのノードのみです。1つのノードに障害が発生しても、残り2つのノードの Cisco vManage グラフィカルユーザーインターフェイス(GUI)は到達可能であり、SSHを介して残りのノードと通信できます。2つのノードに障害が発生すると、すべてのデバイスで GUI がダウンします。

 netadmin 権限を持つシングルサインオン (SSO) ユーザーを使用してログインすると、 ユーザーは SSO ユーザーを使用してクラスタまたはディザスタリカバリ操作を実行でき ません。ノードの追加、削除、SD-AVCの有効化などのクラスタ操作の場合、CiscovManage は net-admin グループのローカルユーザ名とパスワードの一部を想定しています。マルチ テナンシーの場合、管理者ユーザーのみが SD-AVCを更新できます。netadmin 権限を持っ ていても、他のユーザーは SD-AVC を更新できません。

## 利用可能なクラスタサービスの表示

Cisco vManage クラスタ内のすべてのメンバーで使用可能なサービスと到達可能なサービスを 表示するには、[Administration]>[Cluster Management]>[Service Reachability]を選択します。

# Cisco vManage サーバーのクラスタ IP アドレスの設定

初めて Cisco vManage を起動すると、Cisco vManage サーバーのデフォルト IP アドレスが localhost と表示されます。新しい Cisco vManage サーバーをクラスタに追加する前に、プライマリ Cisco vManage サーバーの localhost アドレスをアウトオブバンド IP アドレスに変更する必要があり ます (Cisco vManage リリース 20.6.1 以降、プライマリ Cisco vManage サーバーにはコンピュー ティング+データペルソナがあります)。クラスタ内のサーバーは、このアウトオブバンド IP アドレスを使用して相互に通信します。

今後、アウトオブバンド IP アドレスを変更する必要がある場合は、シスコのサポート担当者 にお問い合わせください。

Cisco vManage サーバー間のクラスタ相互接続では、各サーバーに静的 IP アドレスを割り当て る必要があります。クラスタの一部となる Cisco vManage サーバーに IP アドレスを割り当てる 場合、DHCP を使用しないことをお勧めします。VPN 0 の非トンネルインターフェイスで IP アドレスを設定します。

Cisco vManage サーバーのクラスタ IP アドレスを設定する前に、そのサーバーインターフェイスについて、VPN0 でアウトオブバンド IP アドレスが設定されていることを確認してください。この構成は、通常、サーバーのプロビジョニング時に行われます。アウトオブバンド IP アドレスのポートタイプは、その IP アドレスを Cisco vManage サーバーへの割り当てに使用できるように、「service」である必要があります。

#### Cisco vManage リリース 20.6.1 より前のリリースでの IP アドレスの設定

サーバーをクラスタに追加する前に、Cisco vManage サーバーの IP アドレスを設定します。 Cisco vManage リリース 20.6.1 より前のリリースでこれを実行するには、次の手順を実行しま す。

- Cisco vManage メニューから、[Administration] > [Cluster Management] の順に選択し、 [Service Configuration] をクリックします。
- 2. [Add vManage] をクリックします。

[Edit vManage] ダイアログボックスが開きます。

- 3. [vManage IP Address] ドロップダウンリストから、Cisco vManage サーバーに割り当てる IP アドレスを選択します。
- 4. Cisco vManage サーバーにログインするためのユーザー名とパスワードを入力します。
- 5. [Update] をクリックします。

Cisco vManage サーバーが再起動し、[Cluster Management] ウィンドウが表示されます。

Cisco vManage リリース 20.6.1 以降のリリースでの IP アドレスの設定

サーバーをクラスタに追加する前に、Cisco vManage サーバーの IP アドレスを設定します。 Cisco vManage リリース 20.6.1 以降でこれを実行するには、次の手順を実行します。

この手順は、プライマリ Cisco vManage サーバー (コンピューティング+データペルソナを持つ) で実行します。

- Cisco vManage メニューから、[Administration]>[Cluster Management]の順に選択します。
  [Cluster Management] ウィンドウが表示されます。このウィンドウのテーブルには、クラス タ内にある Cisco vManage サーバーがリストされます。
- **2.** 設定する Cisco vManage サーバーの横にある [...] をクリックし、[Edit] をクリックします。 [Edit vManage] ダイアログボックスが表示されます。
- 3. [Edit vManage] ダイアログボックスで、次のアクションを実行します。

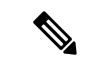

- (注) サーバーのペルソナは変更できません。そのため、[Node Persona] オプションは無効になって います。
  - 1. [vManage IP Address] ドロップダウンリストから、サーバーに割り当てる静的アウトオ ブバンド IP アドレスを選択します。
  - 2. [Username] フィールドに、サーバーにログインするためのユーザー名を入力します。
  - 3. [Password] フィールドに、サーバーにログインするためのパスワードを入力します。
  - **4.** (任意) シスコのソフトウェア定義型 Application Visibility and Control (SD-AVC) を サーバーで実行する場合は、[Enable SD-AVC] をクリックします。

Cisco SD-AVC は Cisco Application Visibility and Control (AVC) のコンポーネントです。 これは、1つの Cisco vManage サーバーでのみ有効にできます。これを有効にするサー バーは、コンピューティング+データペルソナまたはコンピューティングペルソナを 持つ必要があります。Cisco SD-AVC は、データペルソナを持つサーバーでは有効にで きません。

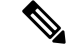

(注) Cisco vManage がクラスタとしてセットアップされており、再起動またはアップグレードの結果としてクラスタがクラッシュする場合、エッジデバイスへの接続がリセットされ、カスタムアプリケーションが機能しなくなります。

これを解決して動作を再開させるには、カスタムアプリケーション名を新しい一意の名前で再 定義します。カスタムアプリケーションの定義の詳細については、『Cisco SD-WAN Policies Configuration Guide』の「Define Custom Applications Using Cisco vManage」の章を参照してくだ さい。

5. [Update] をクリックします。

サーバーが再起動し、[Cluster Management] ウィンドウが表示されます。

# Cisco vManage サーバーのクラスタへの追加

表 2:機能の履歴

| 機能名                              | リリース情報                                                                                      | 説明                                                                                                    |
|----------------------------------|---------------------------------------------------------------------------------------------|----------------------------------------------------------------------------------------------------|
| Cisco vManage ペルソナ<br>ベースのクラスタ構成 | Cisco IOS XE リリース<br>17.6.1a<br>Cisco SD-WAN リリース<br>20.6.1<br>Cisco vManage リリース<br>20.6.1 | ペルソナに基づいてサーバーを識別<br>することにより、クラスタへの Cisco<br>vManage サーバーの追加を簡素化し<br>ます。ペルソナは、サーバーで実行<br>されるサービスを定義します。 |

ここでは、さまざまな Cisco vManage リリースでのクラスタへの Cisco vManage サーバーの追加に関する情報を提供します。

# Cisco vManage リリース 20.6.1 より前のリリースでの Cisco vManage サーバーのクラスタへの追加

Cisco vManage リリース 20.6.1 より前のリリースでクラスタに新しい Cisco vManage サーバーを 追加するには、プライマリ Cisco vManage サーバーで次の手順を実行します。

はじめる前に、Cisco vManage サーバーのクラスタ IP アドレスの設定 (3 ページ) で説明さ れているように、Cisco vManage サーバーのデフォルト IP アドレスがアウトオブバンド IP ア ドレスに変更されていることを確認してください。

- Cisco vManage メニューから、[Administration] > [Cluster Management] の順に選択し、 [Service Configuration] をクリックします。
- **2.** [Add vManage] をクリックします。

[Edit vManage] ウィンドウが開きます。

- **3.** [vManage IP Address] フィールドで、Cisco vManage サーバーに割り当てる IP アドレスを選択します。
- 4. Cisco vManage サーバーにログインするためのユーザー名とパスワードを入力します。
- 5. クラスタに追加する Cisco vManage サーバーの IP アドレスを入力します。
- 6. 新しい Cisco vManage サーバーのユーザ名とパスワードを指定します。
- Cisco vManage サーバーで動作するサービスを選択します。次のリストからサービスを選択できます。[Application Server]フィールドは編集できないことに注意してください。Cisco vManage アプリケーションサーバーは、ローカルの Cisco vManage HTTP Web サーバーです。
  - 統計データベース:ネットワーク内のすべての Cisco SD-WAN デバイスからの統計を 保存します。
  - 構成データベース:ネットワーク内のすべての Cisco SD-WAN デバイスについて、すべてのデバイスおよび機能テンプレートと構成を保存します。
  - メッセージングサーバー:メッセージを配信し、すべての Cisco vManage クラスタメンバー間で状態を共有します。
- 8. [Add]をクリックします。

追加した Cisco vManage サーバーは、クラスタに参加する前に再起動します。

- (注)
- クラスタでは、各サービスのインスタンスを少なくとも3つ実行することをお勧めします。
- ・最初の2つのコンピューティングノードまたはコンピューティング+データノードをクラスタに追加すると、ホストノードのアプリケーションサーバーは使用できなくなります。 アプリケーションサーバーがホストノードでシャットダウンする前に、次のメッセージがホストノードの GUI に表示されます:\Node added to the cluster. The operation may take up to 30 minutes and may cause application-server to restart in between. Once the application server is back online, the post cluster operation progress can be viewed under tasks pop-up\

Cisco vManage リリース 20.6.1 以降のリリースでの Cisco vManage サーバーのクラスタへの追加

Cisco vManage リリース 20.6.1 以降、クラスタは、次のどのノード展開もサポートします。

- 3 つの Compute+Data ノード
- 3 つの Compute+Data ノードと 3 つの Data ノード

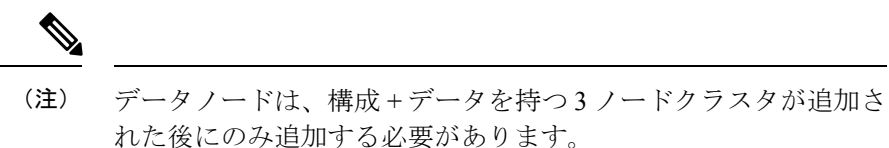

•3 つの Compute ノードと3 つの Data ノード(既存の展開からのアップグレードでのみサ ポートされます)

ノードの異なる組み合わせが必要な場合は、シスコの代理店にお問い合わせください。

Cisco vManage リリース 20.6.1 以降で Cisco vManage サーバーをクラスタに追加するには、次の 手順を実行します。

この手順は、コンピューティング+データノードまたはコンピューティングノードで実行しま す。データノードは追加に必要なすべてのサービスを実行しないため、データノードでこの手 順を実行することはサポートされません。

過去にクラスタのメンバーになり、その後クラスタから削除されたサーバーは追加しないでく ださい。そのサーバーをクラスタに追加する必要がある場合は、そのサーバーで新しいVMを 起動して、追加するノードとして使用します。

はじめる前に、Cisco vManage サーバーのクラスタ IP アドレスの設定 (3 ページ) で説明されているように、Cisco vManage サーバーのデフォルト IP アドレスがアウトオブバンド IP アドレスに変更されていることを確認してください。

1. Cisco vManage メニューから、[Administration]>[Cluster Management]の順に選択します。

[Cluster Management page] ウィンドウが表示されます。このウィンドウのテーブルには、クラスタ内にある Cisco vManage サーバーが表示されます。

**2.** [Add vManage] をクリックします。

[Add vManage] ダイアログボックスが開きます。

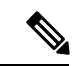

- (注) [Edit vManage] ダイアログボックスが開いたら、Cisco vManage サーバーのクラスタ IP アドレスの設定 (3ページ) の説明に従ってサーバーのアウトオブバンド IP アドレスを設定し、サーバーを追加するためにこの手順を繰り返します。
- 3. [Add vManage] ダイアログボックスで、次のアクションを実行します。
  - サーバー用に設定されたペルソナに対応する [Node Persona] オプション ([Compute+Data]、[Compute]、または [Data]) をクリックします。

サーバーにログインし、[Administration]>[Cluster Management] ウィンドウのペルソ ナ表示を調べることで、サーバーのペルソナを判別できます。誤ったペルソナを選択 すると、選択する必要があるペルソナがメッセージに表示されます。

2. [vManage IP Address] ドロップダウンリストから、クラスタに追加するサーバーの IP アドレスを選択します。

- 3. [Username] フィールドに、サーバーにログインするためのユーザー名を入力します。
- 4. [Password] フィールドに、サーバーにログインするためのパスワードを入力します。
- **5.** (任意) シスコのソフトウェア定義型 Application Visibility and Control (SD-AVC) を サーバーで実行する場合は、[Enable SD-AVC] をクリックします。

Cisco SD-AVC は Cisco Application Visibility and Control (AVC) のコンポーネントです。 これは、1つの Cisco vManage サーバーで有効にできます。これを有効にするサーバー は、コンピューティング + データペルソナまたはコンピューティングペルソナを持つ 必要があります。Cisco SD-AVC は、データペルソナを持つサーバーでは有効にできま せん。

サーバーの IP アドレスを変更したときにそのサーバーの Cisco SD-AVC を有効にした 場合は、[Enable SD-AVC] チェックボックスがデフォルトでオンになります。

- **6.** [Add]をクリックします。
- 7. 確定するには、[OK] をクリックします。

このダイアログボックスは、サービスが再開されることと、サーバーがクラスタに参 加するときに不要な既存のメタデータおよびその他の情報がサーバーから削除される ことを示しています。

[OK] をクリックすると、サーバー追加操作が開始されます。[Cluster Management] ウィンドウに、サーバーを追加するときにシステムが実行するタスクが表示されます。

この操作の一環として、システムは、追加するサーバーの互換性をチェックします。 このチェックにより、サーバーに十分なディスク領域があることと、指定したペルソ ナがノードのペルソナと一致することが確認されます。

サーバーが追加されると、システムは、クラスタ同期操作を実行します。これにより、 クラスタ内のサービスが再調整されます。その後、クラスタ内の Cisco vManage サー バーが再起動します。

## CiscovManageを監視するための統計データベースの設定

次のセクションでは、統計データベースで使用可能なディスク領域と使用済みディスク領域を 表示する方法と、このデータベースでのストレージ割り当てを設定する方法について説明しま す。

#### 統計データベースの使用状況の表示

ローカル Cisco vManage サーバー上の統計データベースで使用可能な容量と使用済み容量を表示するには、[Administration]>[Settings]>[Statistics Database Configuration]を選択し、[View] をクリックします。ウィンドウの上部には、データベースに使用できる最大容量と、現在使用 済みの容量の合計が表示されます。この表は、各統計タイプで現在使用されているディスク領 域を示しています。 ディスクサイズの推奨事項と要件については、Cisco SD-WAN コントローラの互換性マトリックスおよびサーバーの推奨事項 [英語] で、ご使用のリリースの「Server Recommendations」を参照してください。

### 統計データベースの設定

ローカル Cisco SD-WAN コントローラの互換性マトリックスとサーバーの推奨事項から、すべてのリアルタイム統計を保存する統計データベースを設定するには、次の手順を実行します。

- 1. Cisco vManage のメニューで、[Administration] > [Settings] の順に選択します。
- **2.** [Statistics Database Configuration] セクションで、[Edit] をクリックして、データベースで使用可能な最大容量を表示します。
- 3. [Statistics Type]列の各フィールドに、ストレージの割り当て量をギガバイト(GB)単位で 指定します。すべてのフィールドの合計値が使用可能な最大容量を超えないようにしてく ださい。
- 4. [Save] をクリックします。

Cisco vManage は、指定したストレージ割り当てを1日1回、午前0時に更新します。

## Cisco vManage サービス詳細の表示

次のセクションでは、Cisco vManage サーバーで実行されているサービスに関する詳細情報を 表示する方法と、Cisco vManage に接続されているデバイスを表示する方法について説明しま す。

### サービスに関する詳細情報の表示

Cisco vManage サーバーで実行されているサービスに関する詳細情報を表示するには、次の手順を実行します。

- Cisco vManage メニューから、[Administration] > [Cluster Management]を選択し、[Service Configuration] をクリックします。
- 2. Cisco vManage サーバーのホスト名をクリックします。

[vManage Details] ウィンドウが開き、Cisco vManage で有効になっているすべての Cisco vManage サービスのプロセス ID が表示されます。

**3.** タイトルバーのトピックパス(パンくずリスト)で[Cluster Management]をクリックして、 [Cluster Management] ウィンドウに戻ります。

#### Cisco vManage に接続されているデバイスの表示

Cisco vManage に接続されているデバイスのリストを表示するには、次の手順を実行します。

 Cisco vManage メニューから、[Administration] > [Cluster Management]を選択し、[Service Configuration] をクリックします。

- 2. Cisco vManage サーバーのホスト名をクリックします。
- **3.** [Managed Device] をクリックします。

または、下記の手順も実行できます。

- 1. Cisco vManage メニューから、[Administration] > [Cluster Management]を選択し、[Service Configuration] をクリックします。
- 2. Cisco vManage サーバーの隣にある [...] をクリックし、[Device Connected] を選択します。
- デバイスがクラスタから Cisco vManage に接続されている場合は、データストリームのホ スト名を Cisco vManage のシステム IP アドレスに設定しないでください。ただし、VPN 512 の管理 IP アドレスまたは VPN 0 のインターネットパブリック IP アドレスは設定でき ます。データストリームのトラブルシューティングツールについては、データストリーム のトラブルシューティングツールに関する FAQ [英語] を参照してください。

## Cisco vManage パラメータの編集

クラスタに追加された Cisco vManage サーバーのさまざまなパラメータを編集できます。これ を行うには、次の手順を実行します。

- Cisco vManage メニューから、[Administration] > [Cluster Management] の順に選択し、 [Service Configuration] をクリックします。
- 編集する Cisco vManage サーバーの横にある [...] をクリックし、[Edit] をクリックします。
  [Edit vManage] ウィンドウが開きます。
- 3. 編集する IP アドレスを選択します。
- **4.** ユーザー名とパスワードを入力し、選択した Cisco vManage サーバーのパラメータを編集 します。
  - Cisco vManage リリース 20.6.1 より前のリリースでは、クラスタサービスを編集できます。
  - Cisco vManage リリース 20.6.1 から、IP アドレスを [vManage IP Address] ドロップダウンリストに表示される別の IP アドレスに変更したり、Cisco SD-AVC 設定を変更したり、サーバーログイン情報が変更された場合にユーザー名とパスワードを変更することができます。
- 5. [更新 (Update)]をクリックします。

## 設定データベースのログイン情報の更新

設定データベースのデフォルトのユーザー名はneo4j、デフォルトのパスワードはpasswordで す。設定データベースのデフォルトのログイン資格情報を更新するには、端末を使用してCisco vManageにアクセスし、次のコマンドを実行します。これらのコマンドを実行するためにCisco vManage で SSH 端末オプションを使用しないでください。これを行うと、Cisco vManage にア クセスできなくなります。

- **1.** configuration-db が有効かどうかにかかわらず、request nms application-server stop を使用 してすべての Cisco vManage サーバーでアプリケーションサーバーを停止します。
- 2. 次のいずれかのコマンドを使用して、すべての Cisco vManage サーバーの設定データベー スのユーザー名とパスワードをリセットします。
  - Cisco SD-WAN リリース 20.1.1 以前の場合:

request nms configuration-db update-admin-user username username password password newusername newadminuser newpassword newpassword

• Cisco SD-WAN リリース 20.1.2 以降のリリースの場合:

request nms configuration-db update-admin-user

プロンプトが表示されたら、現在のユーザー名とパスワード、および新しいユーザー 名とパスワードを入力します。

これらのコマンドのいずれかを実行すると、Cisco vManage がアプリケーションサー バーを再起動します。

(注)

- ・設定データベースのデフォルトの資格情報がわからない場合は、シスコのサポート担当者 に連絡して資格情報を取得してください。
  - ・以前のユーザー名は使用できません。
  - パスワードには、A~Zの文字(大文字または小文字)、0~9の数字、@、#、および\*の特殊文字の組み合わせのみを使用できます。

### 例

• Cisco SD-WAN リリース 20.1.1 以前の場合:

request nms configuration-db update-admin-user username neo4j password \*\*\*\*\*\*\* newusername myusername newpassword mypassword

• Cisco SD-WAN リリース 20.1.2 以降のリリースの場合:

request nms configuration-db update-admin-user

Enter current user name: neo4j

Enter current user password: **password** 

|         | Enter new user name: <b>myusername</b>                                                                                                    |
|---------|----------------------------------------------------------------------------------------------------|
|         | Enter new user password: <b>mypassword</b>                                                                                                    |
| (注)     | 設定データベースの管理者ユーザーの更新後、特定の Cisco vManage インスタンスを表示できない場合は、request nms application-server restart コマンドを使用して、その Cisco vManage                                                                                                    |
|         | インスタンスでアプリケーションサーバーを再起動します。                                                                                                    |
| <br>(注) | Cisco SD-WAN リリース 20.6.1 以降では、request nms configuration-db update-admin-user コマ<br>ンドを使用して管理者ユーザークレデンシャルを更新するときに、Cisco vManage クラスタ内<br>のすべてのノードで同じ入力(古いユーザー名、パスワード、および新しいユーザー名、パス<br>ワード)を指定します。一度に1ノードずつ request nms configuration-db update-admin-user<br>コマンドを実行する必要があります。新しい設定を有効にするために NMS サービスが再起動<br>されるため、CLI をすべてのノードに同時にプッシュしないことをお勧めします。 |

# Cisco vManage のダウングレード

Cisco vManage から、または CLI コマンドを使用して Cisco vManage をダウングレードする(現在のバージョンよりも古いバージョンの Cisco vManage をインストールする)ことはできません。

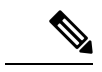

(注) この制限は、単一の Cisco vManage インスタンスと Cisco vManage クラスタに適用されます。
 この制限は、ネットワークデバイスでのソフトウェアのアップグレードまたはダウングレード
 には関係ありません。

Cisco vManage のバージョンをダウングレードするには、シスコのサポート担当者に連絡して ください。

# Cisco vManage クラスタのアップグレード

#### 表 3:機能の履歴

| 機能名                            | リリース情報                                                                             | 説明                                                                                             |
|--------------------------------|------------------------------------------------------------------------------------|------------------------------------------------------------------------------------------------|
| Cisco vManage クラスタのアッ<br>プグレード | Cisco IOS XE リリース 17.3.1a<br>Cisco SD-WAN リリース 20.3.1<br>Cisco vManage リリース 20.3.1 | この機能は、クラスタ内の<br>Cisco vManage サーバーの<br>Cisco vManage リリース 20.3.1<br>へのアップグレード手順の概<br>要を示しています。 |

ここでは、クラスタ内の Cisco vManage をアップグレードする方法について説明します。

Cisco vManage 20.3.1 以降のリリースから Cisco vManage リリース 20.6.1 に直接アップグレード できます。それ以前のリリースからアップグレードするには、最初に Cisco vManage 20.4.2 または Cisco vManage リリース 20.5.1 にアップグレードしてください。

Cisco vManage クラスタ展開を Cisco vManage リリース 20.3.1 以降から Cisco vManage リリース 20.5.1 以降にアップグレードする場合は、CLI を使用して行う必要があります。

### はじめる前に

Cisco vManage ノードを Cisco vManage リリース 20.6.1 以降のリリースにアップグレードする前 に、次のことを確認してください。

アップグレードするサーバーの内部ユーザーアカウントvmanage-admin がロックされていないことを確認します。

サーバーに接続されているデバイスにテンプレートをプッシュすることで、この管理者ア カウントのステータスを確認できます。アカウントがロックされている場合、プッシュは 失敗します。このようなシナリオでは、request aaa unlock-user vmanage-admin コマンド を使用してアカウントのロックを解除できます。

・アップグレードするサーバー間で PKI キーが交換されていることを確認します。

これを行うには、サーバー上で制御接続が UP 状態であることを確認し、アプリケーションサーバーを再起動します。

- 各サーバーの帯域外 IP アドレスに到達できることを確認します。
- ・クラスタ内のすべてのサーバーで Cisco vManage UI にアクセスできることを確認します。
- DCA がクラスタ内のすべてのサーバーで実行されていることを確認します。

これを行うには、request nms data-collection-agent status コマンドを使用して、各ノードのステータス値が running と表示されていることを確認します。

DCA を起動するには、必要に応じて request nms data-collection-agent start コマンドを使用します。

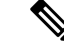

(注) これらの前提条件が満たされていない場合、またはアップグレード中に別のエラーが発生した場合、イメージのアクティブ化は失敗し、upgrade-context.jsonという名前のファイルがクラスタ内の各ノードの /opt/data/extra-packages/ image-version フォルダに作成されます。このファイルをシスコの担当者に提供して、問題の解決に役立てることができます。

6ノード Cisco vManage クラスタ展開(すべてのノードですべてのサービスが実行されている わけではない)から Cisco vManage リリース 20.6.1 以降のリリースにアップグレードする場合 は、アップグレードを実行する前に、シスコのサポート担当者に連絡してください。

 すべてのvManageサーバーのスナップショットを作成します。次のコマンドを使用して設 定データベースのバックアップを取り、Cisco vManageサーバーの外部の場所に保存しま す。

#### request nms configuration-db backup path path\_and\_filename

- 2. Cisco vManage リリース 18.3 以降がインストールされていることを確認します。
- Cisco vManage リリース 20.3.1 以降からのアップグレードの場合は、現在のイメージをクラスタ内の各 Cisco vManage サーバーにコピーし、次のコマンドを使用して各 Cisco vManage サーバーにイメージをインストールします。この時点ではイメージをアクティブにしないでください。

#### request software install path

 Cisco vManage リリース 20.3.1 以降からのアップグレードの場合は、次のコマンドを使用 して、各 Cisco vManage サーバーで現在のイメージをアクティブ化します。すべてのサー バーが同時に再起動します。

#### request software activate version

- 5. 次のいずれかからアップグレードする場合は、設定データベースをアップグレードする必要があります。
  - Cisco vManage リリース 18.4.x または 19.2.x から Cisco vManage 20.3.x または 20.4.x
  - Cisco vManage リリース 20.3.x または 20.4.x から Cisco vManage リリース 20.5.x または 20.6.x
  - Cisco vManage リリースから Cisco vManage リリース 20.10.1 以降

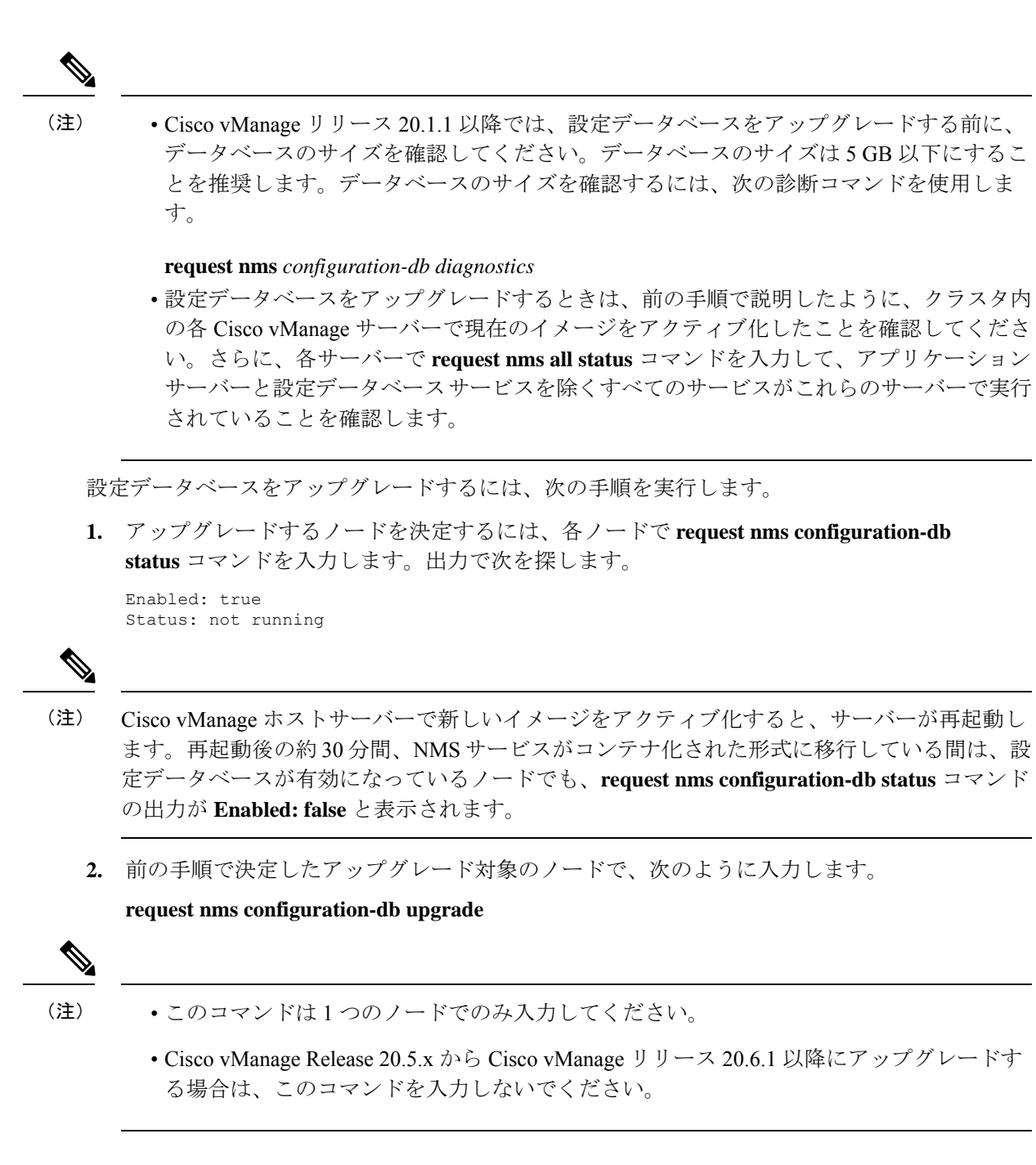

プロンプトが表示されたらログインクレデンシャルを入力します。ログインクレデンシャルが求められるのは、Cisco vManage リリース 20.3.1 よりも前のリリースですべての Cisco vManage サーバーが相互に制御接続を確立する場合です。アップグレードが成功すると、すべての設定データベースのサービスがクラスタ全体で稼働状態となり、アプリケーションサーバーが起動します。

データベースアップグレードログは *vmanage-server* :/var/log/nms/neo4j-upgrade.log で確認できます。

Cisco vManage GUI を使用して Cisco vManage クラスタをアップグレードする方法については、 『Cisco SD-WAN モニタリングおよびメンテナンス コンフィギュレーション ガイド』の「デ バイスのソフトウェアイメージのアップグレード」セクションを参照してください。

## vManage プロセスの手動再起動

Cisco vManage リリース 20.6.1 より前のリリースへのアップグレードの一環としてクラスタが 不良状態になった場合は、NMS プロセスを手動で再起動する必要があります。 request nms all restart または同様のコマンドを使用する代わりに、プロセスを順番に1つずつ再起動します。 次の手動再起動の順序は、クラスタ内の Cisco vManage デバイスで実行しているサービスに応 じて、クラスタによって異なる場合があります。次の順序は、3 つの Cisco vManage デバイス を持つ基本的なクラスタに基づいています。

1. 各 Cisco vManage デバイスで、すべての NMS サービスを停止します。

request nms all stop

2. すべてのサービスが停止したことを確認します。request nms all stop コマンドの場合、 通常、時間がかかりすぎるとサービスの停止に失敗したことを示すメッセージを表示さ れるため、次のコマンドを使用して、次に進む前にすべてのサービスが停止しているこ とを確認します。

request nms all status

3. 統計データベースを実行するように設定された各デバイスで統計データベースを開始し ます。毎回サービスが開始されるのを待ってから、次の Cisco vManage デバイスに進み ます。

request nms statistics-db start

次のvManageでサービスを開始する前に、そのサービスが開始されていることを確認します。サービスが開始したら、手順3を実行して、次のCiscovManageデバイスで統計データベースがまデータベースを開始します。すべてのCiscovManageデバイスで統計データベースが実行されたら、次の手順に進みます。

request nms statistics-db status

5. 構成データベースを実行するように設定されている各デバイスで構成データベースを開始します。毎回サービスが開始されるのを待ってから、次の Cisco vManage デバイスに進みます。

request nms configuration-db start

6. Cisco vManage リリース 20.3.1 より前のリリースの場合、次の Cisco vManage デバイスで 開始する前に、そのサービスが開始されていることを確認してください。vshell に移動 し、ログファイルを追跡して、データベースがオンラインであるというメッセージを探 します。確認後、手順5に進み、次の Cisco vManage デバイスで構成データベースを開 始します。すべての Cisco vManage デバイスで構成データベースが実行されたら、次の 手順に進みます。

tail -f -n 100 /var/log/nms/vmanage-neo4j-out.log

**7.** 各デバイスで調整サーバーを起動します。毎回サービスが開始されるのを待ってから、 次の Cisco vManage デバイスに進みます。

request nms coordination-server start

 次のvManageデバイスでサービスを開始する前に、そのサービスが開始されていることを確認します。確認後、手順7に進み、次のCiscovManageデバイスで調整サーバーを 起動します。すべてのCiscovManageデバイスで調整サーバーが実行されたら、次の手順に進みます。

request nms coordination-server status

**9.** 各デバイスでメッセージングサーバーを起動します。毎回サービスが開始されるのを待ってから、次の Cisco vManage デバイスに進みます。

request nms messaging-server start

次の Cisco vManage デバイスでサービスを開始する前に、そのサービスが開始されていることを確認します。確認したら、手順9に進み、次の Cisco vManage デバイスでメッセージングサーバーを起動します。すべての Cisco vManage デバイスでメッセージングサーバーが実行されたら、次の手順に進みます。

request nms messaging-server status

11. 各デバイスでアプリケーションサーバーを起動します。毎回サービスが開始されるのを 待ってから、次の Cisco vManage デバイスに進みます。

request nms application-server start

12. Cisco vManage リリース 20.3.1 以降のリリースでは、各 Cisco vManage デバイスでサー バープロキシサービスを開始します。

request nms server-proxy start

サービスが完全に開始されたことを確認するには、その Cisco vManage デバイスの GUI を開きます。GUI が完全にロードされ、ログイン可能になったら、次の Cisco vManage デバイスでサーバープロキシサービスを開始します。

**13.** 各デバイスでNMS クラウドサービスを再起動します。毎回サービスが開始されるのを 待ってから、次の Cisco vManage デバイスに進みます。

次のコマンドを入力して、クラウドサービスが実行されていることを確認できます。

request nms cloud-agent status

request nms cloud-agent-v2 status

次の Cisco vManage デバイスでサービスを開始する前に、そのサービスが開始されていることを確認します。確認後、次の Cisco vManage デバイスでクラウドサービスを開始します。すべての Cisco vManage デバイスでクラウドサービスが実行されたら、次の手順に進みます。

14. エラーがなく、すべてが正常にロードされたことを確認するには、ログファイルを追跡 します。

Cisco vManage リリース 20.6.1 以降にアップグレードするときに問題が発生した場合は、シス コのサポート担当者に連絡して支援を受けてください。

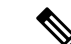

(注) Cisco vManage デバイスを再起動する必要がある場合、またはアップグレード後は、常にこの セクションの説明に従い、サービスを手動で起動することを検討してください。

Cisco IOS XE リリース 17.10.1a から、[device-data-collector] サービスコンテナが追加されます。 以下は、コマンド [request nms device-data-collector] の出力例です。

| Device# request n | ms device-data-collector        |
|-------------------|---------------------------------|
| Possible completi | ons:                            |
| diagnostics R     | un diagnostics on NMS component |
| jcmd R            | un jcmd on NMS component        |
| restart R         | estart NMS component            |
| start S           | tart NMS component              |
| status S          | tatus of NMS component          |
| stop S            | top NMS component               |
|                   |                                 |

### クラスタからの Cisco vManage ノードの削除

必要に応じて、クラスタから Cisco vManage ノードを削除できます。

Cisco vManage リリース 20.6.1 より前のリリースでは、nの Cisco vManage ノードのクラスタからはn-2のノードしか削除できません。クラスタ内に少なくとも 2 つの Cisco vManage ノードを保持する必要があります。

Cisco vManage リリース 20.6.1 以降では、コンピューティング機能を含む少なくとも 2 つの Cisco vManage ノードと、データ機能を含む少なくとも 1 つのノードを保持する必要がありま す。つまり、クラスタは次のいずれかを保持する必要があります。

- コンピューティング+データペルソナを含む少なくとも2つの Cisco vManage ノード
- コンピューティング+データペルソナを含む少なくとも1つの Cisco vManage ノードとコンピューティングペルソナを含む1つの Cisco vManage ノード
- コンピューティングペルソナを含む少なくとも2つの Cisco vManage ノードとデータペル ソナを含む1つの Cisco vManage ノード

Cisco vManage リリース 20.6.1 以降では、Cisco vManage ノードをクラスタから削除したときに そのノードが到達可能である場合、Cisco vManage は、削除されたノードで工場出荷時設定へ のリセット操作を自動的に実行するため、ノードが再びクラスタに参加することはなくなりま す。Cisco vManage ノードをクラスタから削除したときにそのノードが到達可能ではない場合、 そのノードでは工場出荷時設定へのリセット操作は実行されません。この場合、そのノード は、到達可能になると、自動的にクラスタに戻されます。ノードがクラスタに再び戻されない ようにするには、ノードがクラスタから削除された後に、そのノードの CLI から request software reset コマンドを入力します。

クラスタから Cisco vManage ノードを削除するには、次の手順を実行します。

1. Cisco vManage から、[Administration] > [Cluster Management] の順に選択し、[Service Configuration] をクリックします。

**2.** 削除する Cisco vManage インスタンスの横にある [...] をクリックし、 [Remove] をクリック します。

[Remove vManage] ダイアログボックスが開きます。

- 3. ユーザー名とパスワードを入力して、ネットワークからデバイスを削除することを確認し ます。
- 4. [Remove] をクリックします。

Cisco vManage インスタンスがクラスタから削除され、その Cisco vManage の証明書が削除され て、Cisco vManage が工場出荷時設定にリセットされます。

I

翻訳について

このドキュメントは、米国シスコ発行ドキュメントの参考和訳です。リンク情報につきましては 、日本語版掲載時点で、英語版にアップデートがあり、リンク先のページが移動/変更されている 場合がありますことをご了承ください。あくまでも参考和訳となりますので、正式な内容につい ては米国サイトのドキュメントを参照ください。